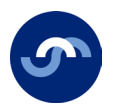

# My Pension Online Steps to creating an account

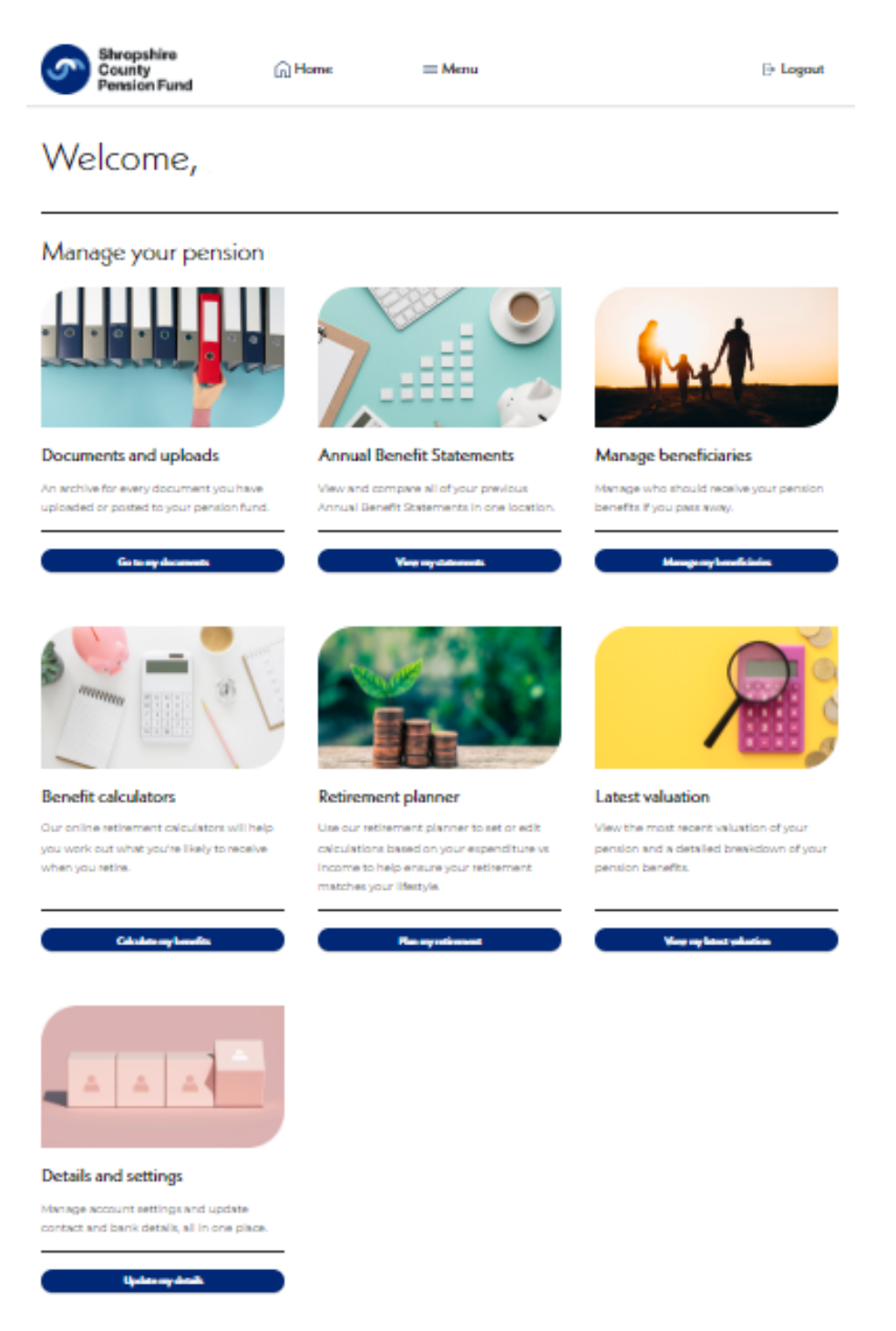

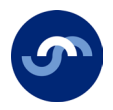

1. Visit our website <u>www.shropshirecountypensionfund.co.uk</u> and select My Pension Online.

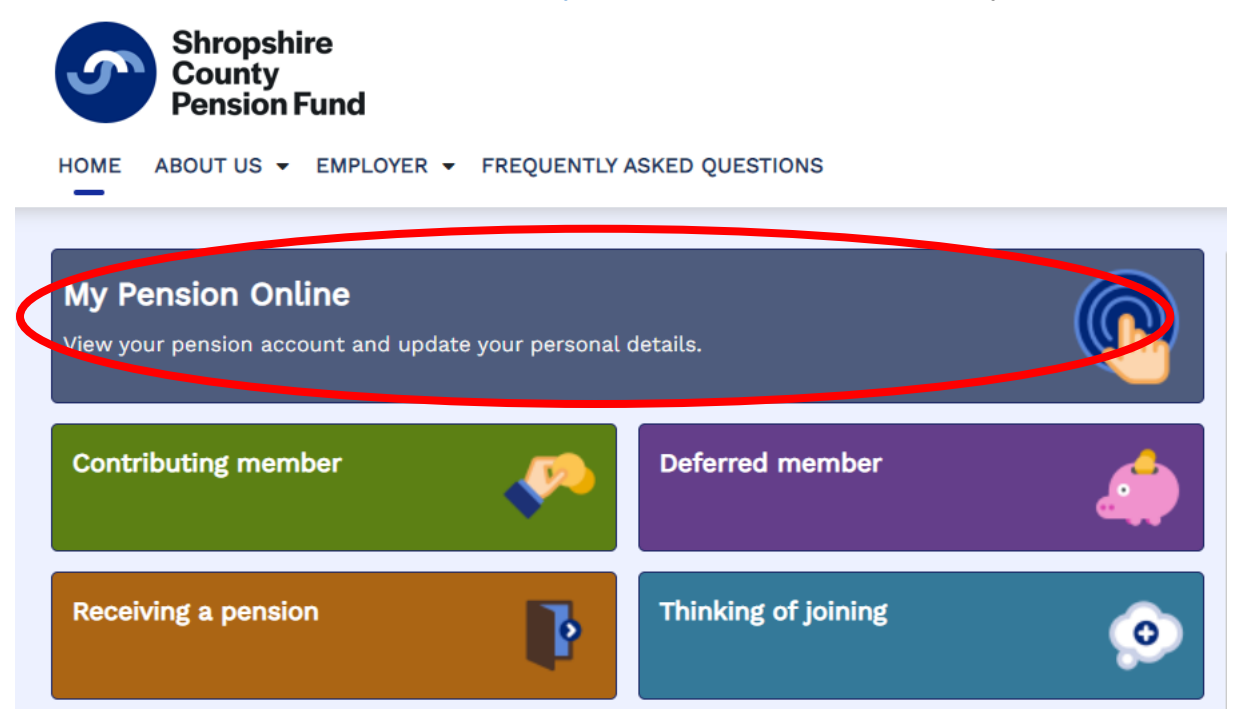

2. If you are new to My Pension Online click on the "I would like to create an account".

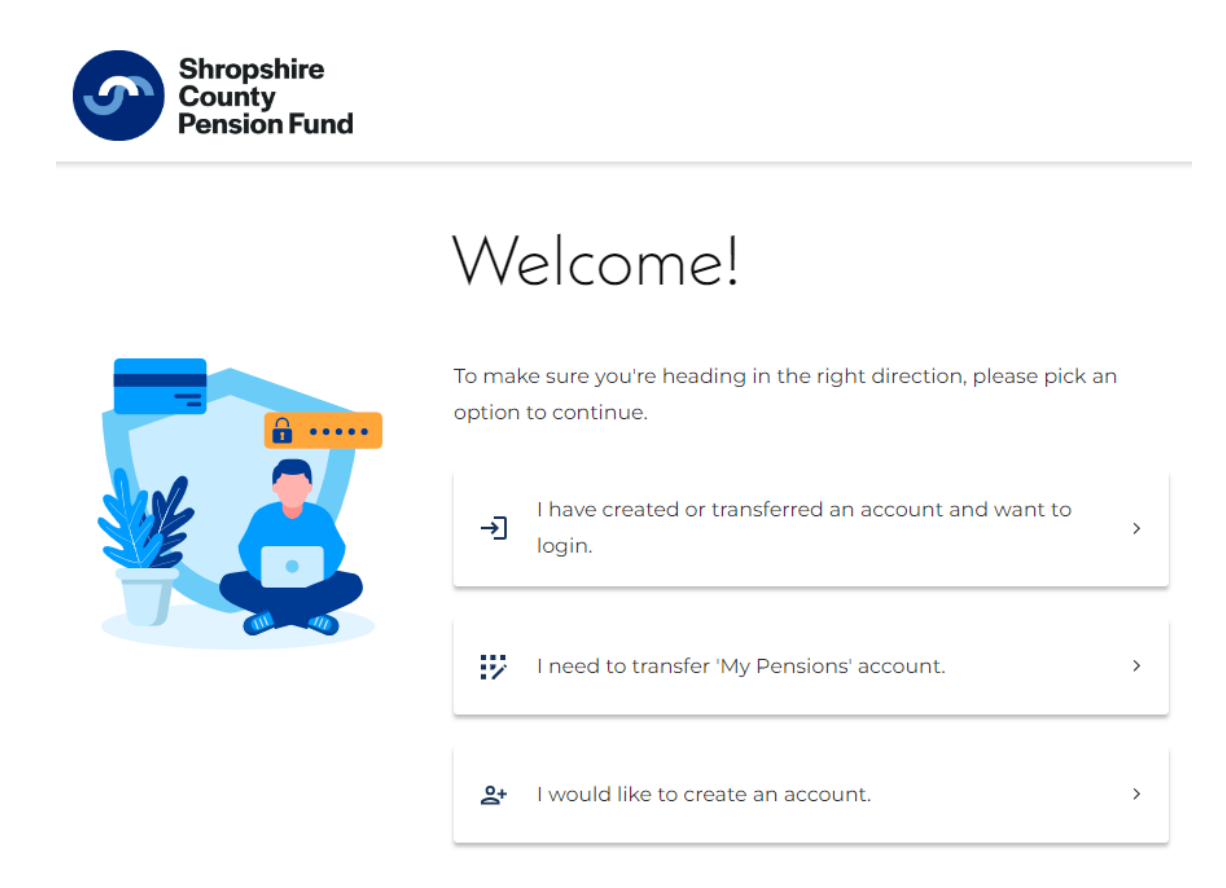

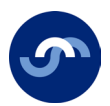

3. We recommend watching the short 3-minute registration tutorial video. The link can be found at the bottom of the webpage.

Read and confirm you understand about your personal data. Then select 'Let's begin.'

| Shropshire<br>County<br>Pension Fund |                                                                                                    |
|--------------------------------------|----------------------------------------------------------------------------------------------------|
|                                      | Create a new account                                                                                           |
|                                      | Welcome to your Shropshire Pension Fund pension portal.<br>In order to complete your set up, you will need to: |
|                                      | - Confirm your details and National Insurance Number                                                           |
|                                      | - Verify your email address                                                                                    |
|                                      | - Create a new secure password                                                                                 |
|                                      | - Set up 2-step authentication                                                                                 |
|                                      | You will only need to do this once.                                                                            |
|                                      | Use of personal data                                                                                           |
|                                      | This website uses personal data from your employer to provide the                                              |
|                                      | services required to manage your pension. For more information, view                                           |
|                                      | our privacy and personal information page.                                                                     |
|                                      | I understand this website uses my personal data.                                                               |
|                                      | Let's begin                                                                                                    |
|                                      | I have an activation code                                                                                      |
|                                      | Watch our registration tutorial                                                                                |

4. Confirm your details. Surname, date of birth and national insurance number and select 'submit'.

| Shropshire<br>County<br>Pension Fund |                                                                                             |   |
|--------------------------------------|---------------------------------------------------------------------------------------------|---|
|                                      | Confirm your details                                                                        |   |
|                                      | First of all, we need you to confirm your details so we can finish setting up your account. |   |
|                                      | Surname                                                                                     |   |
|                                      | Date of birth                                                                               | Ē |
|                                      | National Insurance Number                                                                   |   |
|                                      | Submit                                                                                      |   |

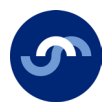

5. If you have used an email address we hold on record for you, an email will be sent to your inbox (please check your spam/junk folder). **If your account doesn't have an email, please go to page 6.** 

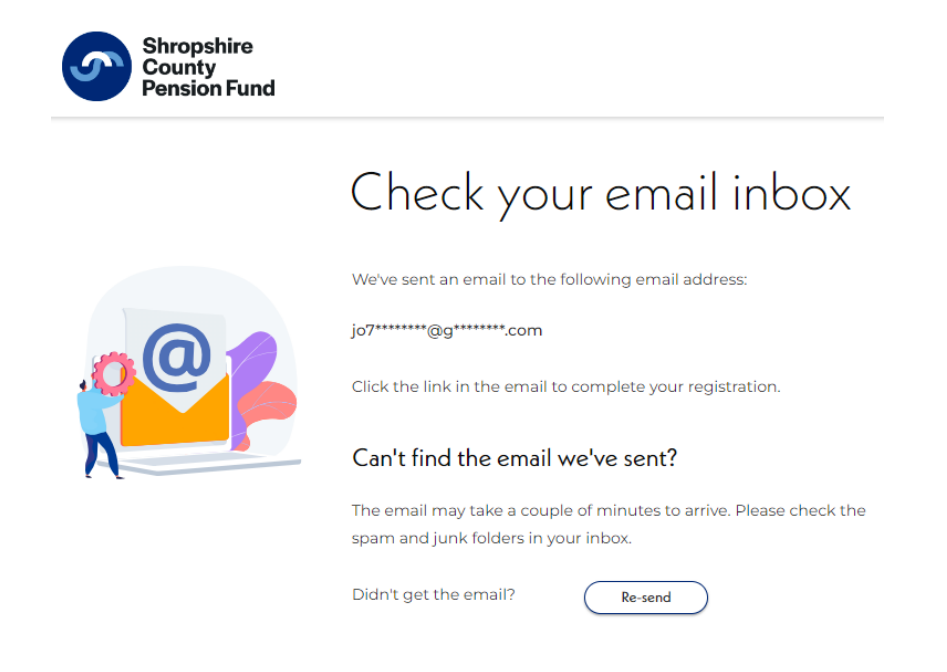

6. After receiving the email please click on the link to set up your password. Then select submit. The link lasts for 30 days.

| Create new password                                                                                                    |   |
|----------------------------------------------------------------------------------------------------|---|
| This must be at least 8 characters and include:<br>• 1 number<br>• 1 uppercase letter<br>• 1 lowercase letter<br>• 1 special character (e.g. + \$ % ^ & !)<br>Enter new password<br>•••••••••••••••••••••••••••••••••••• | 8 |
| Submit                                                                                                    |   |

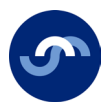

### 7. Read and select 'accept and login'.

|         | Before you log in                                          |   |
|---------|------------------------------------------------------------|---|
|         | We need you to consent the use of your personal data.      |   |
|         | Without your consent, we are unable to process the data    | C |
|         | required to provide the member self-service functionality. |   |
|         | This means that you cannot access the member area of the   |   |
| Consent | website.                                                   |   |
|         | You can withdraw your consent at any time through the      |   |
|         | 'Your details' page on this website.                       |   |
|         | I consent to the use of my personal data for this member   |   |
| jon-    | self-service website.                                      |   |
|         | ✓ Accept and login                                         |   |
|         | ( × Decline and exit )                                     |   |

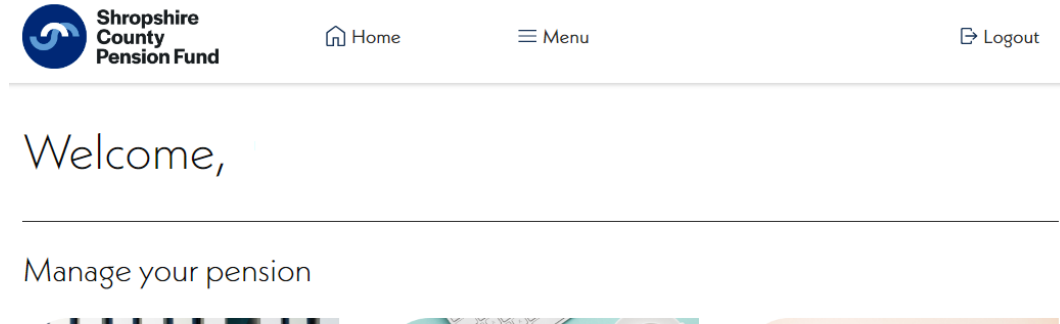

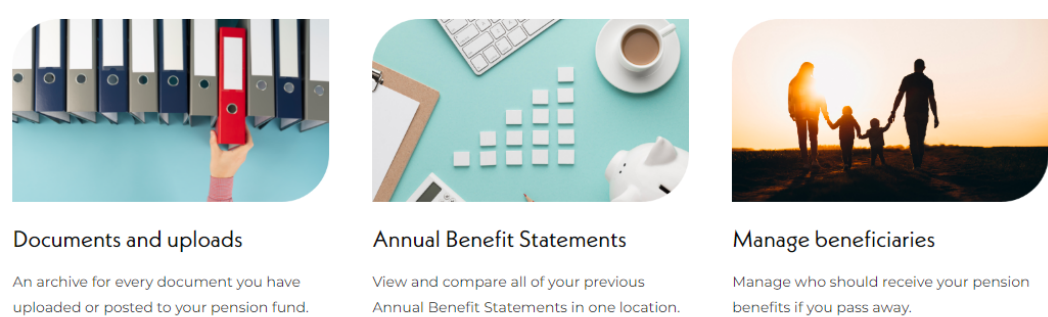

If you have used a work email address to register, may we ask you to go into 'details and settings' on your dashboard homepage and change it to a personal email address.

We strongly recommend you use your personal email address, so we can stay in touch with you if your circumstances change.

Remember if changed, use the new email when you are logging in.

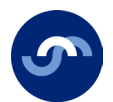

### What if I don't have an email address?

If we don't hold an email address for you, you can request an activation code, to use to complete the registration process.

1. If you are new to My Pension Online click on the "I would like to create an account".

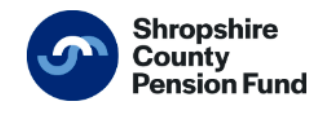

## Welcome!

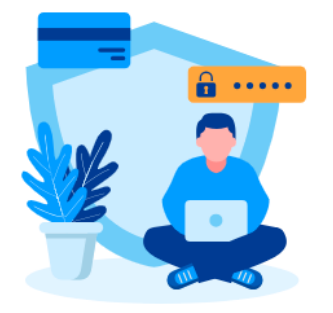

To make sure you're heading in the right direction, please pick an option to continue.

| →〕 | I have created or transferred an account and want to login. | > |
|----|-------------------------------------------------------------|---|
| 17 | I need to transfer 'My Pensions' account.                   | > |
| o+ | I would like to create an account.                          | > |

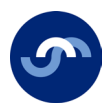

2. We recommend watching the short 3-minute registration tutorial video. The link can be found at the bottom of the webpage.

3. Read and confirm you understand about your personal data. Then select 'Let's begin.'

| Shropshire<br>County<br>Pension Fund |                                                                                                    |
|--------------------------------------|----------------------------------------------------------------------------------------------------|
|                                      | Create a new account                                                                                           |
|                                      | Welcome to your Shropshire Pension Fund pension portal.<br>In order to complete your set up, you will need to: |
|                                      | - Confirm your details and National Insurance Number                                                           |
|                                      | - Verify your email address                                                                                    |
|                                      | - Create a new secure password                                                                                 |
|                                      | - Set up 2-step authentication                                                                                 |
|                                      | You will only need to do this once.                                                                            |
|                                      | Use of personal data                                                                                           |
|                                      | This website uses personal data from your employer to provide the                                              |
|                                      | services required to manage your pension. For more information, view                                           |
|                                      | our privacy and personal information page.                                                                     |
|                                      | I understand this website uses my personal data.                                                               |
|                                      | Let's begin                                                                                                    |
|                                      | I have an activation code                                                                                      |
|                                      | Watch our registration tutorial                                                                                |

4. Confirm your details. Surname, date of birth and national insurance number and select 'submit.'

| Shropshire<br>County<br>Pension Fund |                                                                                             |   |
|--------------------------------------|---------------------------------------------------------------------------------------------|---|
|                                      | Confirm your details                                                                        |   |
|                                      | First of all, we need you to confirm your details so we can finish setting up your account. |   |
|                                      | Surname                                                                                     |   |
|                                      | Date of birth                                                                               | Ē |
|                                      | National Insurance Number                                                                   |   |
|                                      | Submit                                                                                      |   |
|                                      |                                                                                             |   |

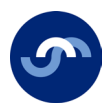

5. Select 'send code' The code will be sent to the postal address we hold for you on file and will take 5-10 days to get to you.

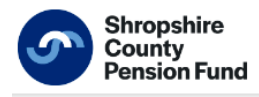

## Verification needed

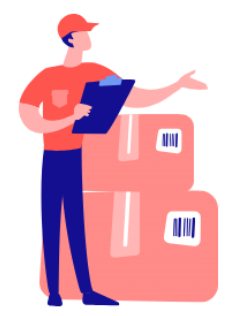

We've found your account! However, we need to verify your identity in order to complete registration.

We will send an activation code to your registered address.

You will receive the code in the next 5-10 days.

Send code

#### Got a problem?

Call 01743 252130 and we'll be happy to help.

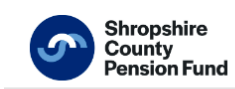

## The code is on its way!

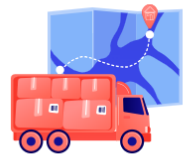

You'll receive your activation code within 5-10 working days in the post.

Once you receive the code, please come back to this portal to complete your registration.

Back to homepage

The code will expire in 30 days.

6. Once you receive the code you can start the registration process again.

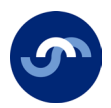

7. At this screen select 'I have an activation code'.

| I have an activation code                                                                                        |
|----------------------------------------------------------------------------------------------------|
| Let's begin                                                                                                    |
| order to complete your setup, you will need:<br>- Your surname<br>- Date of birth<br>- National Insurance Number |
| Welcome to your Heywood Pensions Tech pension portal. In                                                         |

8. Confirm your details, enter your verification code and select 'submit'

| Confirm your details                                                                                                    |   |
|----------------------------------------------------------------------------------------------------|---|
| First of all, we need you to confirm your details so we can<br>finish setting up your account.<br><sup>Summe</sup><br>Afailal |   |
| Date of birth<br>03/12/1981                                                                                                   | 6 |
| National Insurance Number<br>JJJ383783D                                                                                       |   |
| Activation code<br>WZ59SguK                                                                                                   |   |
| Submit                                                                                                    |   |

9. Here you will setup your email address, which you will use to login, select 'continue'.

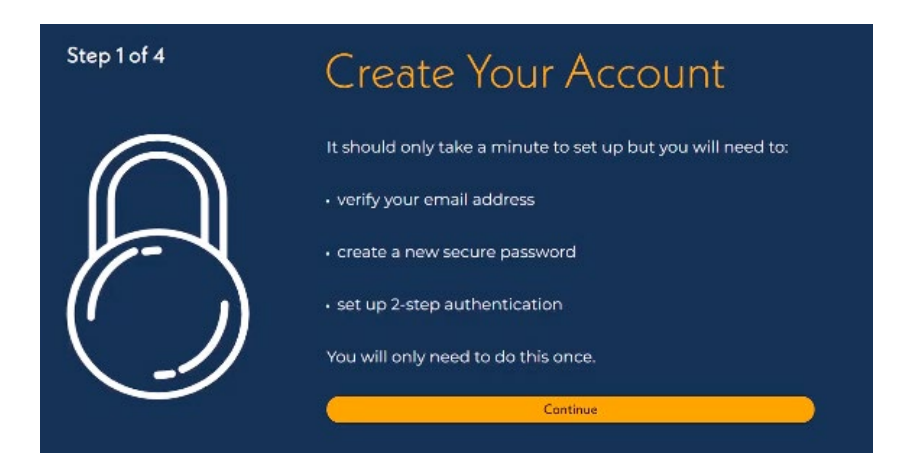

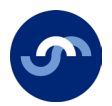

10. Enter your email address and select 'continue'.

| Step 2 of 4 | Set up your email address                                                                                                    |
|-------------|----------------------------------------------------------------------------------------------------|
|             | Thank you for verifying your identity.                                                                                                    |
|             | To complete set up, we need you to confirm the email you would like associated to your account.                                                                                          |
|             | This email will be used to complete the 2-step<br>authentication, an extra layer of protection used to ensure<br>the security of online accounts beyond just a username and<br>password. |
|             | Email addres                                                                                                    |

11. Enter your password and select 'continue'.

| Step 3 of 4 | Upgrade your Password                                                                                                    |    |
|-------------|----------------------------------------------------------------------------------------------------|----|
|             | Please upgrade your password for your account, once<br>submitted you will receive an email with a unique 6-digit<br>code. |    |
|             | Your password must be at least 8 characters and include:                                                                  |    |
|             | • 1 number                                                                                                    |    |
|             | 1 uppercase letter                                                                                                    |    |
|             | - 1 lowercase letter                                                                                                    |    |
|             | • 1 special character (e.g. + = \$ % ^ & !)                                                                               |    |
|             | Enter new password                                                                                                    | ** |
|             | Confirm new password                                                                                                    | 8  |

12. You will be sent an email with a code. Once received, enter the code and select 'login'

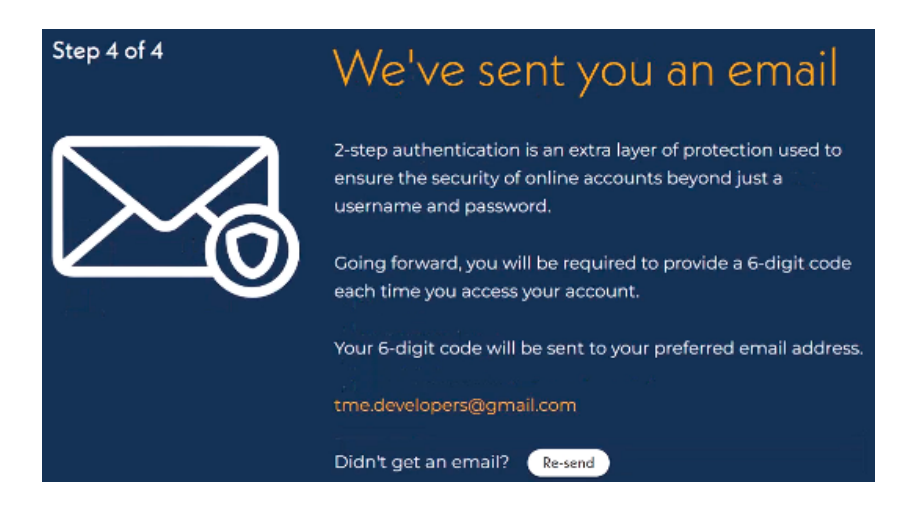

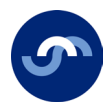

#### You will now be automatically logged in and taken to your dashboard.

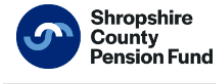

🕞 Home

 $\equiv$  Menu

⇒ Logout

## Welcome,

Manage your pension

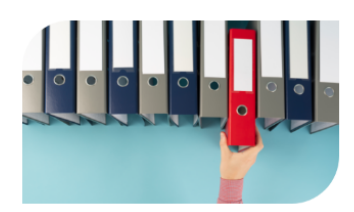

Documents and uploads An archive for every document you have uploaded or posted to your pension fund.

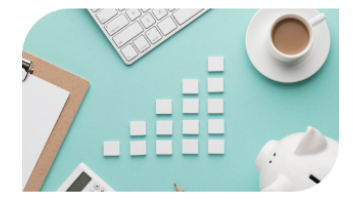

Annual Benefit Statements View and compare all of your previous Annual Benefit Statements in one location.

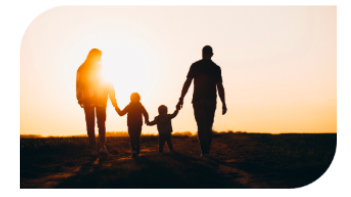

Manage beneficiaries Manage who should receive your pension benefits if you pass away.

If you have used a work email address to register, may we ask you to go into 'details and settings' on your dashboard homepage and change it to a personal email address.

We strongly recommend you use your personal email address, so we can stay in touch with you if your circumstances change.

Remember if changed, use the new email when you are logging in.